# Настройка приложения для получения push-уведомлений на iOS 6.1.6 и ниже

Для получения push-уведомлений на устройствах под управлением iOS 6.1.6 и нижеустановите один из XMPP клиентов из Apple AppStore, например Talkonaut.

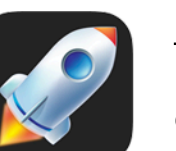

Talkonaut От GTalk2VoIP, Inc.

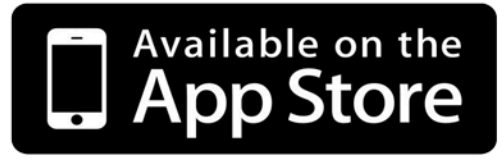

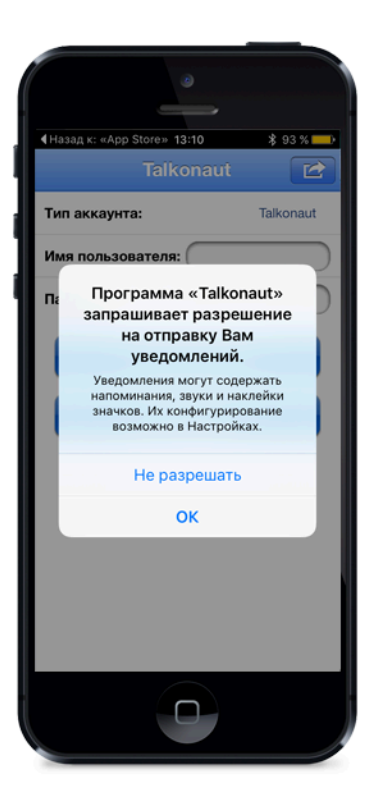

### Запуск программы

При первом запуске приложение запросит разрешение на отправку Вам push-уведомлений.

В данном диалоге необходимо дать свое согласие.

Если по какой-то причине это не было сделано, данную опцию можно позже включить в настройках телефона: Настройка - Talkout -Уведомления - Разрешить уведомления

|              |               | ۲               |     |             |              |  |
|--------------|---------------|-----------------|-----|-------------|--------------|--|
| •••• Meg     | aFon 3G<br>Tr | 13:11<br>alkona | ut  | * 93 %<br>[ |              |  |
| Тип акк      | аунта:        |                 |     | Jabb        | ər           |  |
| JID:         | $\square$     |                 |     |             | $\supset$    |  |
| Пароль:      |               |                 |     |             |              |  |
| Подключиться |               |                 |     |             |              |  |
| Регистрация  |               |                 |     |             |              |  |
| qw           | e r           | t y             | ui  | o           | р            |  |
| a s          | d             | fg              | h j | k           | I            |  |
| ٥Z           | x             | v               | b n | m           | $\bigotimes$ |  |
| 123          |               | space           |     | Done        |              |  |
|              |               | 0               |     |             |              |  |

## Ввод регистрационных данных

При включении Вашего аккаунта в систему регистрационные данные высылаются посредством смс-сообщения.

Данные из смс необхомо ввести в соответствующие поля.

В поле **JID** необходимо ввести логин, справа добавив @sms

В поле «Пароль» необходимо вписать пароль.

В поле «Тип аккаунта» необходимо выбрать Jabber из появляющегося списка.

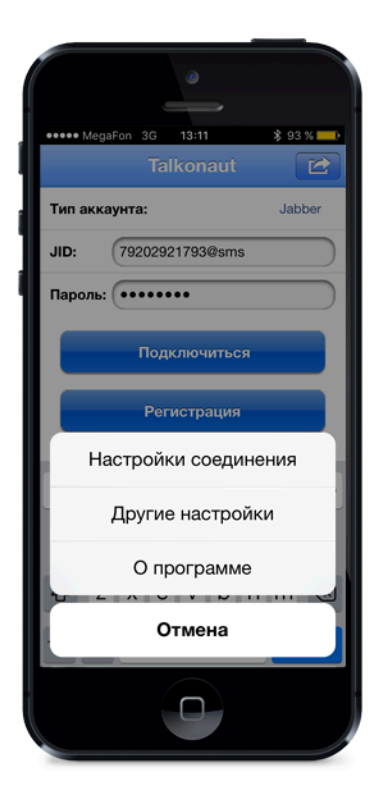

### Переход к настройкам соединения

Для перехода к сетевым настройкам соединения необходимо кликнуть по кнопке, находящейся в правом верхнем углу, и в появившемся меню выбрать «Настройки соединения».

|                                    | 0                 |                  |
|------------------------------------|-------------------|------------------|
| Hasan Hactor                       | 13:30<br>Эйки сос | <u></u> \$95% —• |
| Шифрование:                        | TLS (есл          | и возможно)      |
| Сжатие (если во                    | зможно)           | 0                |
| Хост (опция):                      | 5125              |                  |
| Порт (опция):                      | sms.s             | pnx.ru           |
| Опрашивать сер<br>интервалом:      | вер с             | 60 sec.          |
| Переподключать<br>ответа от сервер | , если нет<br>а   |                  |
|                                    |                   |                  |
|                                    |                   |                  |
|                                    |                   |                  |
|                                    |                   |                  |
|                                    |                   |                  |

# Ввод настроек соединения

В поле «Хост» необходимо ввести значение 5125.

В поле «Порт» необходимо ввести значение sms.spnx.ru

Для сохранения настроек и перехода к меню подключения нажмите в левом верхнем углу кнопку «Далее»

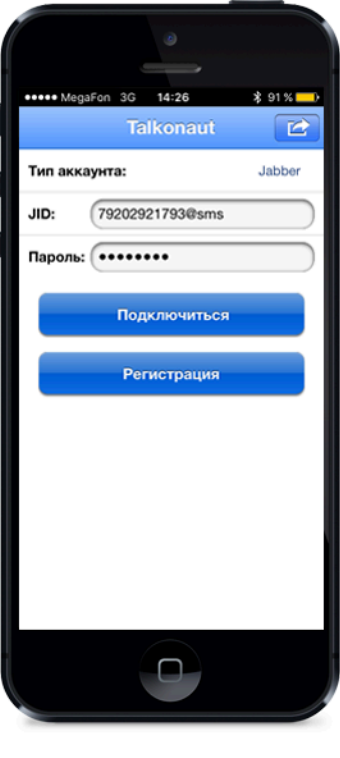

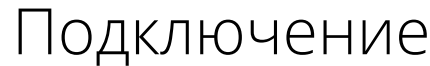

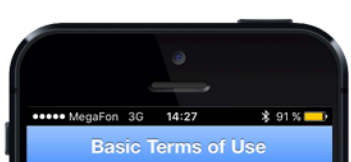

 $\Box$ 

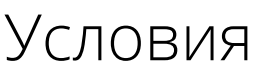

### к сервису

После того, как были введены все регистрационные данные и настройки соединения необходимо нажать на кнопку «Подключиться»

### alkonaut software and many of the services vailable through Talkonaut are provided by GTalk2VoIP, Inc. Before you start using naut, it's required that you agree to follow

Talkonaut will automatically add technical ontact service@gtalk2voip.com into your oster. This contact is needed for IM transports and VoIP services to work. It is also required to in access to your personal account page (se

. Your XMPP/Jabber account name will be utomatically recorded in GTalk2VoIP's database and will serve as an identifier. All call ata records, balance, payments and some other usage details will be associated with this account and will be available for you, and only you, through your personal account page.

3. Hence Talkonaut always establishes direct MPP connection, GTalk2VoIP never knows and hever stores your passwords. Neither GTalk2VoIP receives and/or stores any of your

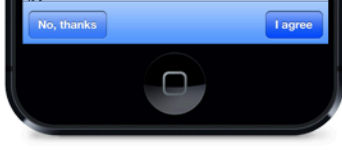

### использования

При первом подключении необходимо принять условия использования приложения. Для этого нажмите на кнопку «l agree».

В дальнейшем подключение будет происходить автоматически.